## Placing a digital signature using

## Adobe Acrobat Reader DC

A digital signature is a small box of text that you can place on a document to verify that you have 'signed' the document. It does not usually look like a handwritten signature.

Here is a picture of a digital signature. When it is placed in a document it carries hidden information which verifies who has placed the signature and can confirm that the document has not been altered.

A N Other Practice Name, ou=Dental Practice Name, ou=Dental Practice Na

It works with either Windows or Mac OSX version of Adobe Acrobat Reader, but NOT on a tablet or phone.

Please follow the instructions in this document so that you can apply a digital signature to your forms.

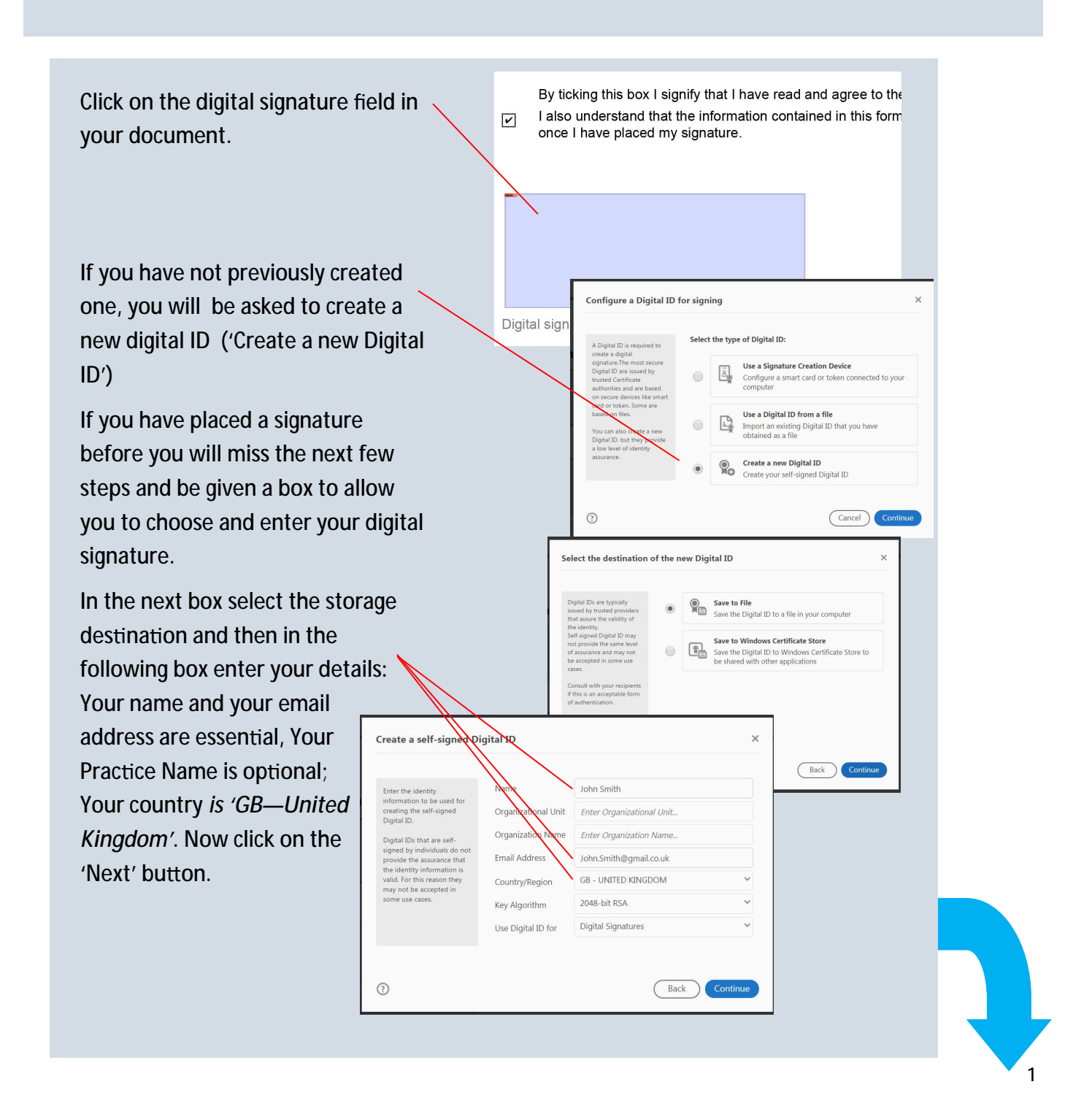

|                                                                                                    |                                                                                                    |                                                                               | Save the self-signed Di                                                                                                    | igital ID to a file                                                                                                    | ×                                         |
|----------------------------------------------------------------------------------------------------|----------------------------------------------------------------------------------------------------|-------------------------------------------------------------------------------|----------------------------------------------------------------------------------------------------|----------------------------------------------------------------------------------------------------|-------------------------------------------|
|                                                                                                    | You must now enter and confirm<br>a password for your Digital ID to<br>save it.<br>You are now given a list of<br>available Digital IDs. If you have<br>created a Digital ID before, you<br>will be taken straight to this list. |                                                                               | Add a password to protect<br>the private key of the<br>Digital ID-You will need this<br>password again to use the<br>battel ID for signing.<br>Save the Digital Scrife in a<br>known location so that you<br>can copy or backup it.                                                                                                    | Your Digital ID will be saved at the following loca<br>C:\Users\Peter\AppData\Roaming\Adobe\Acro<br>Apply a password to protect the Digital ID:<br>                                                                                                    | tion :<br>bat\DC\ Browse                  |
|                                                                                                    |                                                                                                    |                                                                               | Sign with a Digital ID   Choose the Digital ID that   Image: Choose the Digital ID that   Image: Choose the Digital ID that                                                                                                    | you want to use for signing:<br>(Digital ID file)<br>n Smith, Expires: 2022.05.28                                                                                                    | Back Save<br>X<br>Refresh<br>View Details |
|                                                                                                    |                                                                                                    |                                                                               |                                                                                                    |                                                                                                    |                                           |
| The next task is to select and verify the<br>signature with your password. You will be<br>then invited to save the document. Do<br>this, but change the file name to include<br>your name and also to indicate it has<br>been signed: i.e.<br>'PartA.johnsmith.signed.pdf'. |                                                                                                    | Sign as "John<br>Appearance St<br>Joh<br>Sm<br>Lock documen<br>Review documen | 3<br>100000 FERE<br>100000 FERE<br>10000000<br>100000 FERE<br>10000000000<br>100000000<br>1000000000<br>100000000 | Configure New Digital ID Configure New Digital ID Configure New Digital ID Configure New Digital ID Configure New Certificate Details ng Review Review Sign Configure New Certificate Details ng Review Sign Configure New Certificate Details ng Review Sign Configure New Certificate De | ancel Continue                            |

The signature will appear now in the document. Please remember that the from will become 'locked' and unalterable once your signature is placed.

By ticking this box I signify that I have read and agree to the I also understand that the information contained in this form once I have placed my signature.

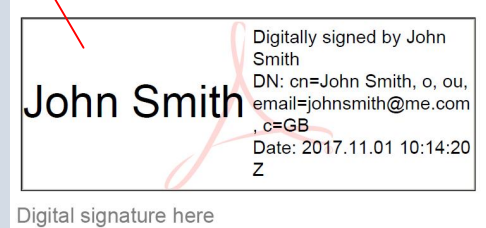

~